# PPG Tedarikçi Portalı Kayıt ve Hesap Aktivasyonu

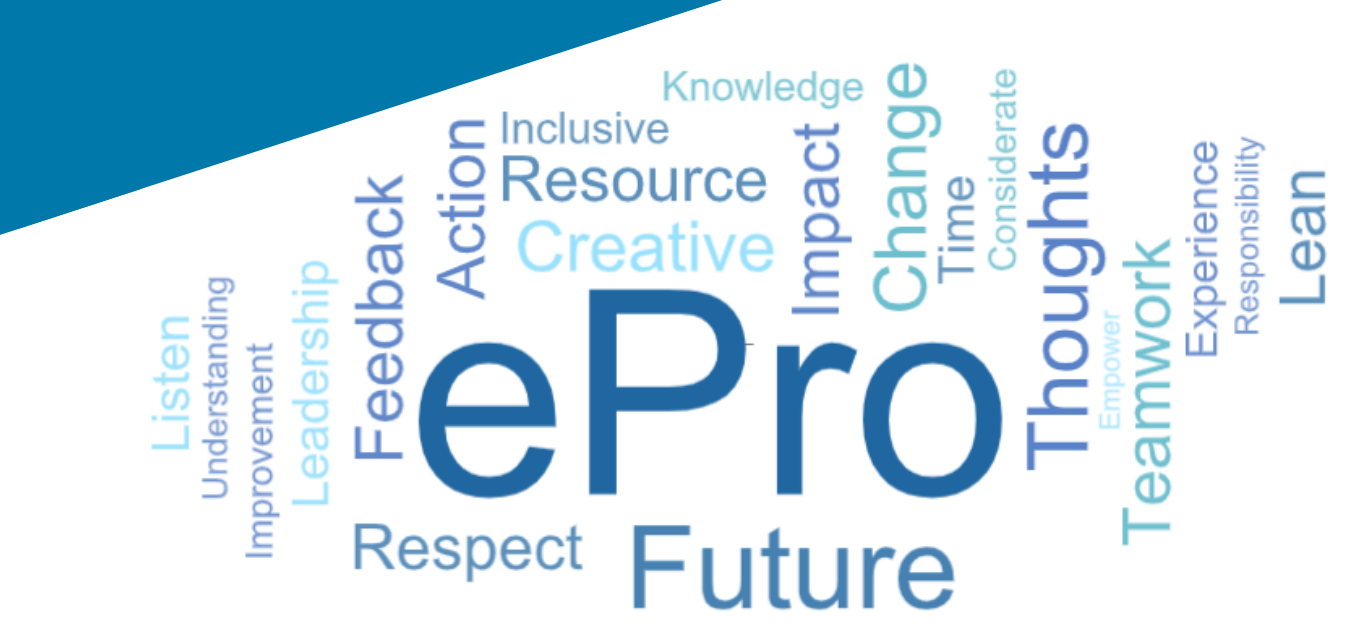

### 1. Adım Giriş yapmak için davetiye e-postanızdaki bağlantıya tıklayın

- E-postayı yerel dilde görüntülemek için epostanın üst kısmındaki tablodan dili seçin
- Register Now (Şimdi Kaydol) düğmesine tıklayın

| Čeština     | Dansk                  | Nederlands             | Français (CA) | Français (EU) | Deutsch    |
|-------------|------------------------|------------------------|---------------|---------------|------------|
| Ελληνικά    | magyar                 | Bahasa                 | Italiano      | 日本語           | 한국어        |
| Polski      | Português do<br>Brasil | Português<br>(Europeu) | Română        | Русский       | 简体中文       |
| Slovenština | Español<br>(España)    | Español<br>(México)    | 繁體中文          | Türkçe        | Tiếng Việt |

#### Dear Acme Widgets,

You are invited to register to do business with PPG via the PPG Supplier Portal. Using the PPG Supplier Portal is free, easy to use, and required for all PPG suppliers. Upon completing your registration, you can maintain your company information, setup colleagues as users and more.

#### What you need to know to complete registration?

- Enter as much information as possible, as this will help us better manage our relationship with you. All required fields are noted with an asterisk (\*).
- If you are an existing PPG supplier, we have already prepopulated some of your information.
   Please review your data and make sure it is accurate. Make any necessary updates and please complete all required fields.
- New suppliers should complete all required sections of the registration process.

#### The following information will be requested during the registration process:

- · Contact name, phone number, and email information
- Address Information
- Tax and Payment Information, including documentation (W9, VAT certificate, Business License, bank statement, voided check, etc.)
- · Certificates as applicable including (but not limited to) diversity, insurance, ISO, etc.

Click the Register Now button below to route to a secure website. Set a password for your account and complete / review the required information. We look forward to working with you!

Register Now

#### Where to go for help? Visit our Supplier Information Center for information on:

- Registration
- Support contacts
- Transacting POs and invoices via the portal (indirect suppliers only)

Thank You,

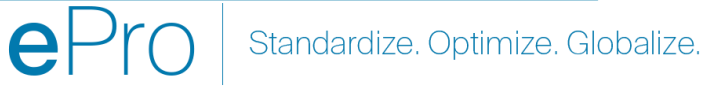

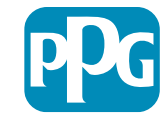

### 2. Adım Kayda Devam Edin

- Kaydı istediğiniz gibi tamamlamak için sağ • üstte farklı bir dil seçin
- **Continue with Registration (Kayda Devam** • Et) düğmesine tıklayın

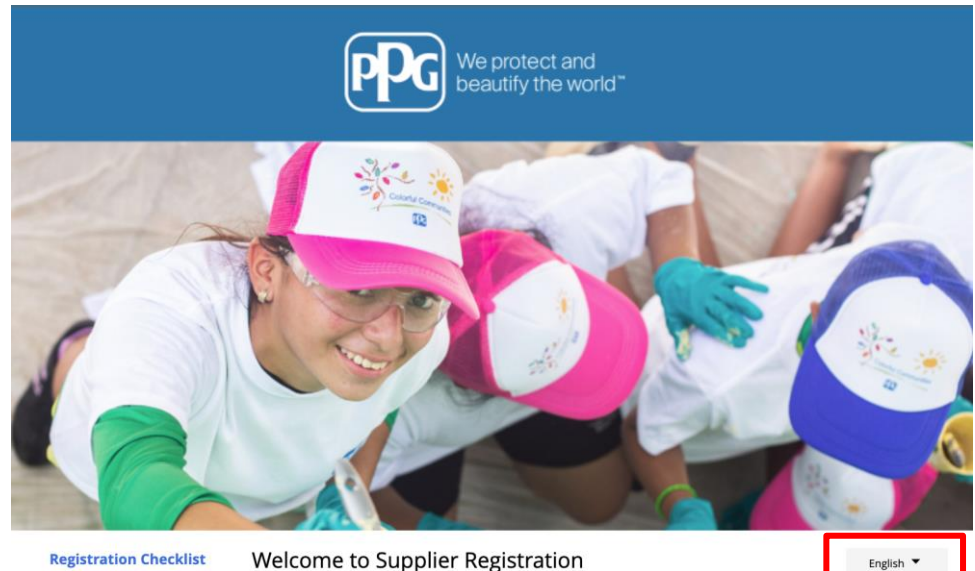

#### **Registration Checklist**

#### Registration FAQ

#### **PPG Supplier Portal**

**Registration Tutorial** 

The PPG Supplier Portal provides a single interface that makes doing business with us simple and convenient. PPG values supplier relationships and is committed to providing suppliers with the information that is key to their success.

#### **The Registration Process**

- 1. The registration process should take less than 10 minutes.
- 2. Click the "Get Started" button below to start the registration process.
- 3. Ensure all the required fields and sections are completed you will see green checkmarks next to all sections on the left.
- 4. Certify and Submit your information when complete

#### The following information will be requested during the registration process:

- · Contact name, phone and email information
- Address Information
- Tax and Payment Information
- Certificates as applicable including (but not limited to) diversity, insurance, ISO, etc.

As you go through the additional registration pages, provide as much information about your company as possible, even if it's not required. The additional information you enter will help us include your company appropriately in bids for goods and services.

Continue With Registration

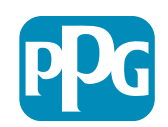

### 3. Adım Bir Hesap Oluşturun

- Privacy (Gizlilik) bildirimlerini gözden geçirin •
- First Name (Adınızı) ve Last Name • (Soyadınızı) girin
- Phone Number (Telefon Numaranızı) girin •
- Preferred Time Zone (Tercih Ettiğiniz Saat • **Dilimini)** seçin
- Email (E-postanızı) girin •
- Bir Password (Parola) girin •
- Password (Parolayı) tekrar girin •
- Terms and Conditions (Sart ve koşulları) • okuyun ve kabul edin
- Create Account (Hesap Oluştur) düğmesine • tıklayın

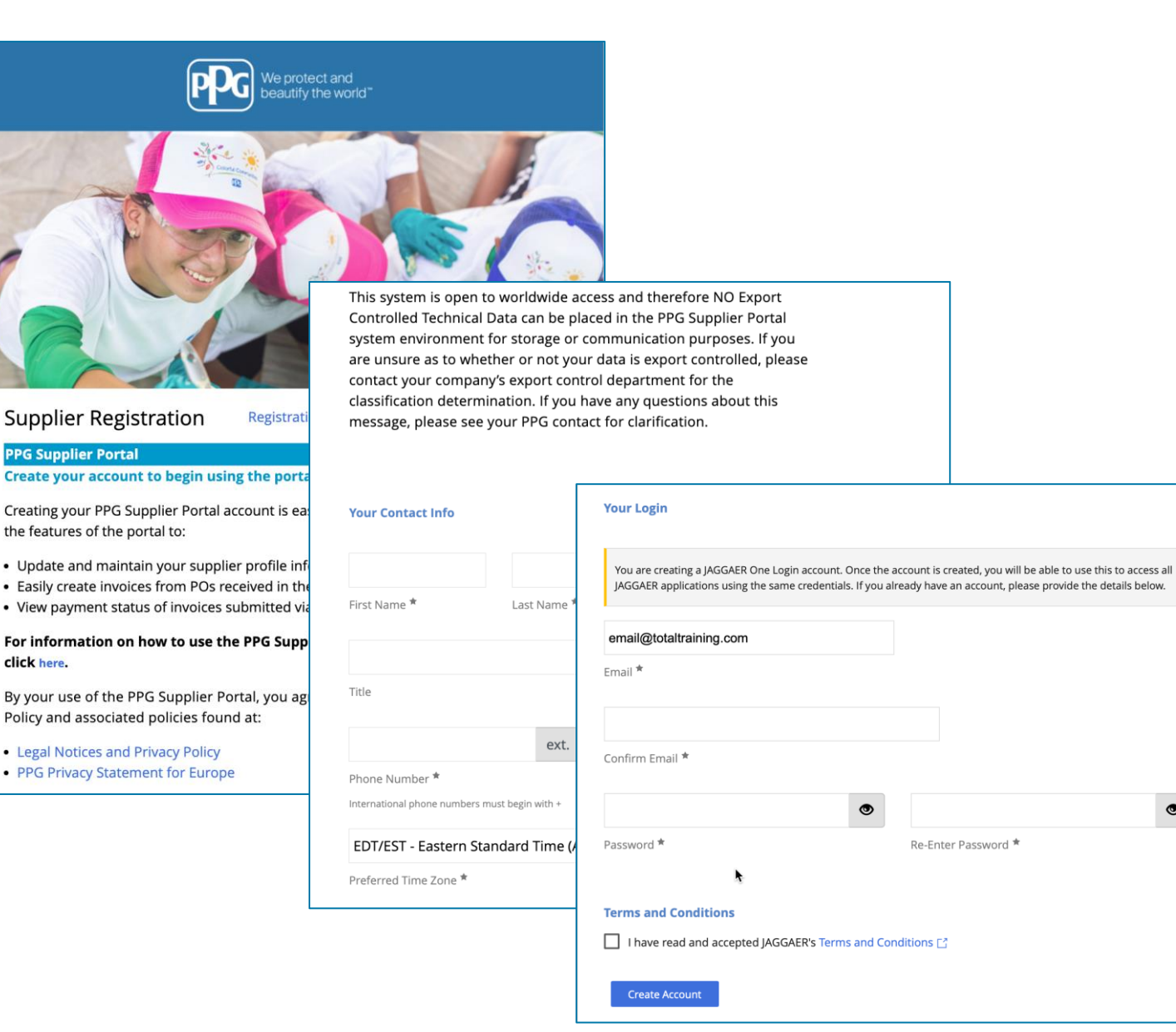

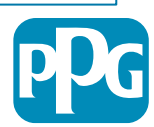

### 4. Adım Hoş Geldiniz

- Yeni hesabınıza giriş yapın
- Password (Parolanızı) girin
- Next (Sonraki) düğmesine tıklayın
- Welcome to Supplier Registration (Tedarikçi Kaydına Hoş Geldiniz) sayfasında Next (Sonraki) düğmesine tıklayın

**Not:** Sol menüdeki yeşil onay işaretleri bölümde tüm *gerekli* bilgilerin girilmiş olduğunu gösterir. Ancak, *isteğe bağlı* bilgilerin istenildiği gibi girildiğinden emin olmak için her zaman kontrol edin.

Eğer gri bir üçgen görüntüleniyorsa eksik gerekli verileri tamamlamak üzere bölüme geri dönmek için bölüm başlığına tıklayın.

| Login                               | English 🗸 |
|-------------------------------------|-----------|
| email@totaltraining.com<br>Password |           |
|                                     | Ø         |
| Forgot Username or Password?        | Next      |

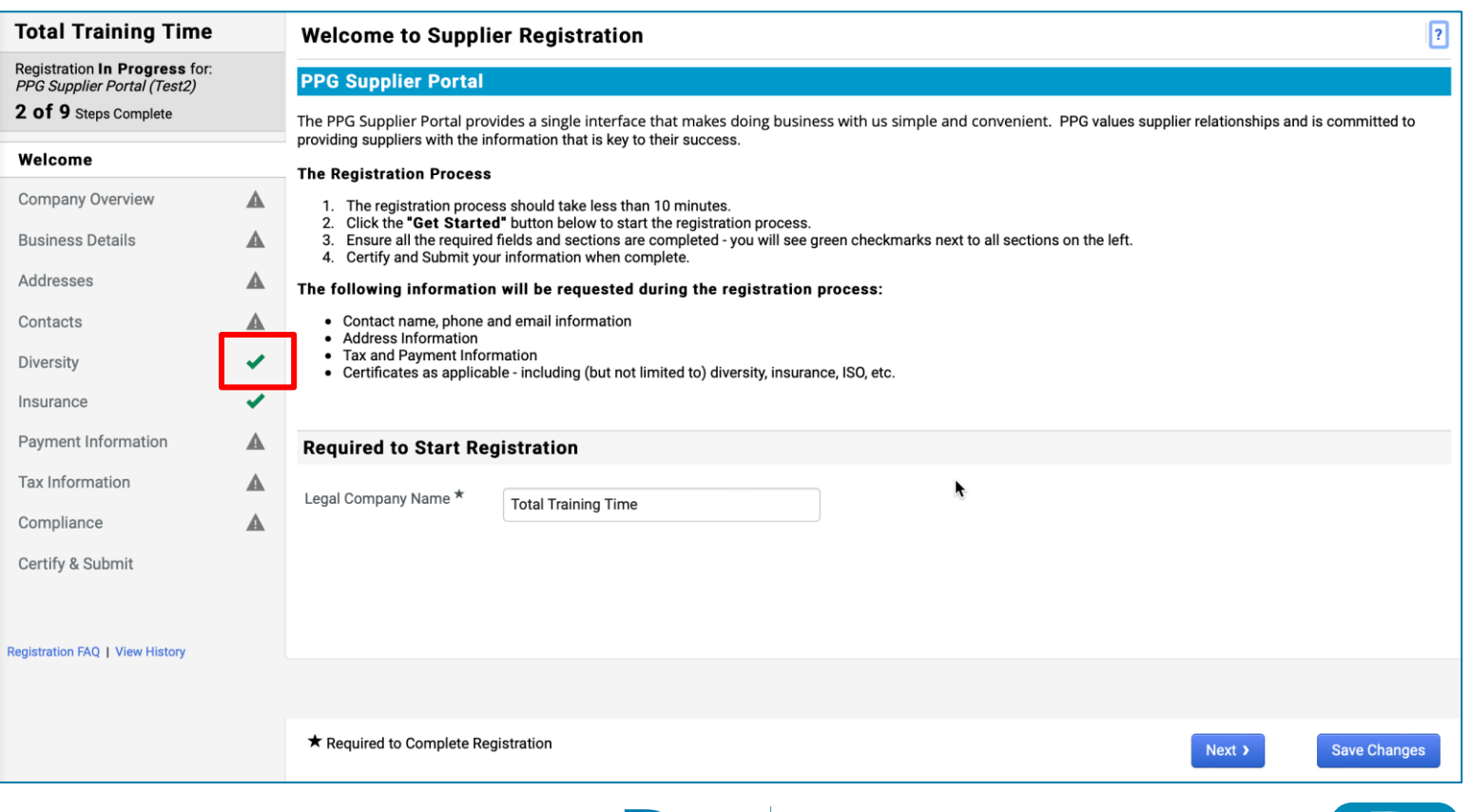

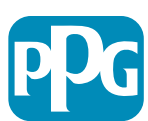

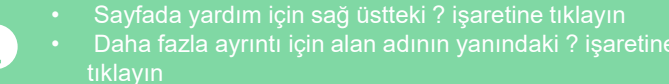

### 5. Adım Şirkete Genel Bakış

Company Overview (Şirkete Genel Bakış) ayrıntılarını doldurun:

- Company Overview (Şirkete Genel Bakış) sayfasındaki gerekli alanları doldurun:
  - Country of Origin (Menşei Ülke)\* şirketinizin bulunduğu ülke. Bu, gerekli olabilecek ek bilgileri belirler ki Additional Questions (Ek Sorular) bölümünde görünecektir
  - Does your business have a DUNS number?\* (İşletmenizin bir DUNS numarası var mı?\*) - İşletme için Dun & Bradstreet tarafından verilmiş olan dokuz basamaklı bir tanımlayıcı
  - Legal Structure\* (Yasal Yapı)\* bir işletmenin mülkiyet yapısı veya iş biçimi; seçeneklere limited şirket, ortaklıklar, şahıs şirketleri, anonim şirketler dahildir.
  - Tax ID Number\* (Vergi Kimliği Numarası\*)
- İsteğe bağlı bilgileri istediğiniz gibi doldurun
- Next (Sonraki) düğmesine tıklayın

6

Sayfada yardım için sağ üstteki ? işaretine tıklayın

| Daha fazla | a ayrıntı | için alan | adının | yanındaki |
|------------|-----------|-----------|--------|-----------|
| tıklavın   |           |           |        |           |

| Total Training Time                                                                   |   | Company Overview             | N                                    |                                      |                                       | ?                      |
|---------------------------------------------------------------------------------------|---|------------------------------|--------------------------------------|--------------------------------------|---------------------------------------|------------------------|
| Registration In Progress for:<br>PPG Supplier Portal (Test2)<br>2 of 9 Steps Complete |   | The information entered on   | this page allows us to track general | information about your company to en | sure we have the most up-to-date info | rmation in our system. |
| Welcome                                                                               |   | Doing Business As<br>(DBA) 😧 |                                      |                                      |                                       |                        |
| Company Overview                                                                      |   | Country of Origin * 😧        |                                      | \$                                   |                                       |                        |
| Business Details                                                                      |   | Does your business           | Yes No                               |                                      |                                       |                        |
| Addresses                                                                             |   | have a DUNS number?          |                                      |                                      |                                       |                        |
| Contacts                                                                              |   |                              |                                      |                                      |                                       |                        |
| Diversity                                                                             | ~ | Legal Structure A            |                                      | \$                                   |                                       |                        |
| Insurance                                                                             | ~ | Tax ID Number                |                                      |                                      |                                       |                        |
| Payment Information                                                                   |   | Website                      |                                      | ۲                                    |                                       |                        |
| Tax Information                                                                       |   | Additional Question          | S                                    |                                      |                                       |                        |
| Compliance                                                                            |   | Other Company Inform         | ation                                |                                      |                                       |                        |
| Certify & Submit                                                                      |   | Primary Business Language    | 2                                    |                                      |                                       |                        |
|                                                                                       |   | \$                           |                                      |                                      |                                       |                        |
| Registration FAQ   View History                                                       |   |                              |                                      |                                      |                                       |                        |
|                                                                                       |   |                              |                                      |                                      |                                       |                        |
|                                                                                       |   | ★ Required to Complete Re    | egistration                          |                                      | < Previous                            | Next > Save Changes    |

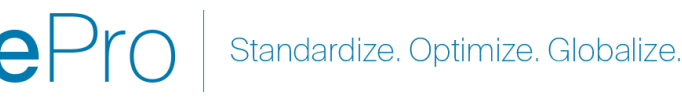

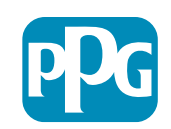

# 6. Adım İş Ayrıntıları

Business Details (İş Ayrıntılarını) girin:

- Business Details (İş Ayrıntıları) alanındaki gerekli bilgileri doldurun:
  - Commodity Codes\* (Ürün Kodları\*) şirketinizin sağladığı mal veya hizmetlerin türünü tanımlayan kod
  - Please select any currencies supported by your organization\* (Lütfen kuruluşunuz tarafından desteklenen para birimlerini seçin\*) - Edit (Düzenle)'ye tıklayın ve ardından geçerli olanların tümünü seçin
  - Is your company involved in any of the following activities?\* (Şirketiniz aşağıdaki faaliyetlerden herhangi biriyle iştigal ediyor mu?\*) - Edit (Düzenle)'ye tıklayın ve ardından geçerli olanların tümünü seçin
- İsteğe bağlı bilgileri istediğiniz gibi doldurun
- Next (Sonraki) düğmesine tıklayın

Sayfada yardım için sağ üstteki ? işaretine tıklayın Daha fazla ayrıntı için alan adının yanındaki ? işareti

| Total Training Tim                                                                  | e  | <b>Business Detail</b>                                                     | s                                                                                                    |                                                                             |                                                                           |                                                                   |                                                |                                           | ?      |               |
|-------------------------------------------------------------------------------------|----|----------------------------------------------------------------------------|----------------------------------------------------------------------------------------------------|-----------------------------------------------------------------------------|---------------------------------------------------------------------------|-------------------------------------------------------------------|------------------------------------------------|-------------------------------------------|--------|---------------|
| Registration In Progress fo<br>PPG Supplier Portal (Test2)<br>2 of 9 Steps Complete | r: | The information on this provide. Additionally, thi Administration. The SB/ | page allows us to track importa<br>is data is used to determine whe<br>A standards are based on your N | ant details about your o<br>ether or not your busin<br>NAICS code and annua | company, such as the s<br>ess meets the small b<br>I revenue, or number o | areas where you operat<br>usiness size standards<br>if employees. | e and the products ar<br>as defined by the U.S | nd services that you<br>5. Small Business |        |               |
| Welcome                                                                             |    |                                                                            |                                                                                                    |                                                                             |                                                                           |                                                                   |                                                |                                           |        |               |
| Company Overview                                                                    |    | Year Established                                                           |                                                                                                    |                                                                             |                                                                           |                                                                   |                                                |                                           |        |               |
| Business Details                                                                    | ▲  | Number of Employees                                                        | ,,,,,,,,,,,,,,,,,,,,,,,,,,,,,,,,,,,,,,,                                                                |                                                                             |                                                                           |                                                                   |                                                |                                           |        |               |
| Addresses                                                                           |    | Supplier Capital                                                           |                                                                                                    |                                                                             | LISD 🔺                                                                    |                                                                   |                                                |                                           |        |               |
| Contacts                                                                            |    | Supplier Shareholders                                                      |                                                                                                    |                                                                             | 030 •                                                                     |                                                                   |                                                |                                           |        |               |
| Diversity                                                                           | ~  | Supplier Shareholders                                                      |                                                                                                    |                                                                             |                                                                           |                                                                   |                                                |                                           |        |               |
| Insurance                                                                           |    | Annual Revenue/                                                            | Receipts                                                                                               |                                                                             |                                                                           |                                                                   |                                                |                                           |        |               |
| Payment Information                                                                 |    | 2021 Annual                                                                |                                                                                                    |                                                                             | USD 🗘                                                                     |                                                                   |                                                |                                           |        |               |
| Tax Information                                                                     | A  | Revenue/ Receipts                                                          |                                                                                                    |                                                                             |                                                                           |                                                                   |                                                |                                           |        |               |
| Compliance                                                                          |    |                                                                            | U.S. Service Area                                                                                      |                                                                             | -                                                                         |                                                                   | Edit                                           |                                           |        |               |
| Certify & Submit                                                                    |    |                                                                            | International Service Area                                                                             |                                                                             | -                                                                         |                                                                   | Edit                                           |                                           |        |               |
|                                                                                     |    |                                                                            | Products and Service                                                                                   | s                                                                           |                                                                           |                                                                   |                                                |                                           |        |               |
| edistration FAO   View Hist                                                         |    |                                                                            | Commodity Codes *                                                                                      |                                                                             | -                                                                         | ٨                                                                 | Edit                                           |                                           |        |               |
|                                                                                     |    |                                                                            |                                                                                                    |                                                                             |                                                                           |                                                                   |                                                |                                           |        |               |
|                                                                                     |    |                                                                            | Additional Questions                                                                                   |                                                                             |                                                                           |                                                                   |                                                |                                           |        |               |
|                                                                                     |    |                                                                            | Please select any currencies                                                                           | supported by your org                                                       | anization. ^                                                              |                                                                   |                                                |                                           |        |               |
|                                                                                     |    |                                                                            | -                                                                                                    | Edit                                                                        |                                                                           |                                                                   |                                                |                                           |        |               |
|                                                                                     |    |                                                                            | Is your company involved in a                                                                          | any of the following ac                                                     | tivities? *                                                               |                                                                   |                                                |                                           |        |               |
|                                                                                     |    |                                                                            | -                                                                                                    | Edit                                                                        |                                                                           |                                                                   |                                                |                                           |        |               |
|                                                                                     |    |                                                                            |                                                                                                    |                                                                             |                                                                           |                                                                   |                                                |                                           |        |               |
|                                                                                     |    |                                                                            | Company Type (check all tha                                                                            | t apply)                                                                    |                                                                           |                                                                   |                                                |                                           |        |               |
|                                                                                     |    |                                                                            |                                                                                                    | Edit                                                                        |                                                                           |                                                                   |                                                |                                           |        |               |
|                                                                                     |    |                                                                            | Please indicate all that apply                                                                         | for which you have es                                                       | tablished plans in case                                                   | e of disaster.                                                    |                                                |                                           |        |               |
|                                                                                     |    |                                                                            | -                                                                                                    | Edit                                                                        |                                                                           |                                                                   |                                                |                                           |        |               |
|                                                                                     |    |                                                                            | Are any of your employees re                                                                           | presented by a Union?                                                       |                                                                           |                                                                   |                                                |                                           |        |               |
|                                                                                     |    |                                                                            | <ul> <li>Yes</li> </ul>                                                                                | presented by a onion:                                                       |                                                                           |                                                                   |                                                |                                           |        |               |
|                                                                                     |    |                                                                            | ⊖ No                                                                                                   |                                                                             |                                                                           |                                                                   |                                                |                                           |        |               |
|                                                                                     |    |                                                                            | ★ Required to Complete Reg                                                                             | istration                                                                   |                                                                           |                                                                   |                                                | < Previous                                | Next > | Save Changes  |
|                                                                                     |    |                                                                            |                                                                                                    |                                                                             |                                                                           |                                                                   |                                                |                                           |        | Salta Shunges |

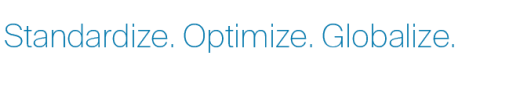

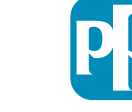

#### 7. Adım: Adresler

Addresses (Adresler) kısmındaki detayları girin:

- Add Address (Adres Ekle) düğmesine tıklayın
- Gerekli Address Details (Adres Ayrıntılarını) doldurun:
  - What would you like to label this address?\* (Bu adresi nasıl etiketlendirmek istersiniz?\*) - adres adı; ör. Merkez, Houston Ofisi
  - Which of the following business activities take place at this address? (Bu adreste aşağıdaki ticari faaliyetlerden hangisi gerçekleşiyor?) (select all that apply)\* (uygun olanların tümünü seçin)\* seçenekler: Sipariş Alır, Ödeme Alır vb.
  - How would you like to receive purchase orders for this fulfillment address?\* (Bu gönderim adresi için satın alma siparişlerini nasıl almak istersiniz?\*) - ör. e-posta
  - Country (Ülke\*) adresin ülkesi
  - Address Line 1 (1. Adres Satırı\*) sokak adı / numarası
  - City/Town (Şehir / Kasaba\*) adresin şehri / kasabası
  - o Contact Label (İletişim Etiketi\*) birincil kişi etiketi
  - First Name (Adı\*) birincil kişinin adı
  - o Last Name (Soyadı\*) birincil kişinin soyadı
  - Email (Eposta) \* birincil kişinin e-posta adresi
  - Phone (Telefon\*) birincil kişinin telefon numarası
- Save Changes (Değişiklikleri Kaydet) düğmesine tıklayın
- Next (Sonraki) düğmesine tıklayın

Tedarikçilerin, aynı olsalar bile dosyada birincil adresleri ve havale adreslerini bulundurmaları gerekir.

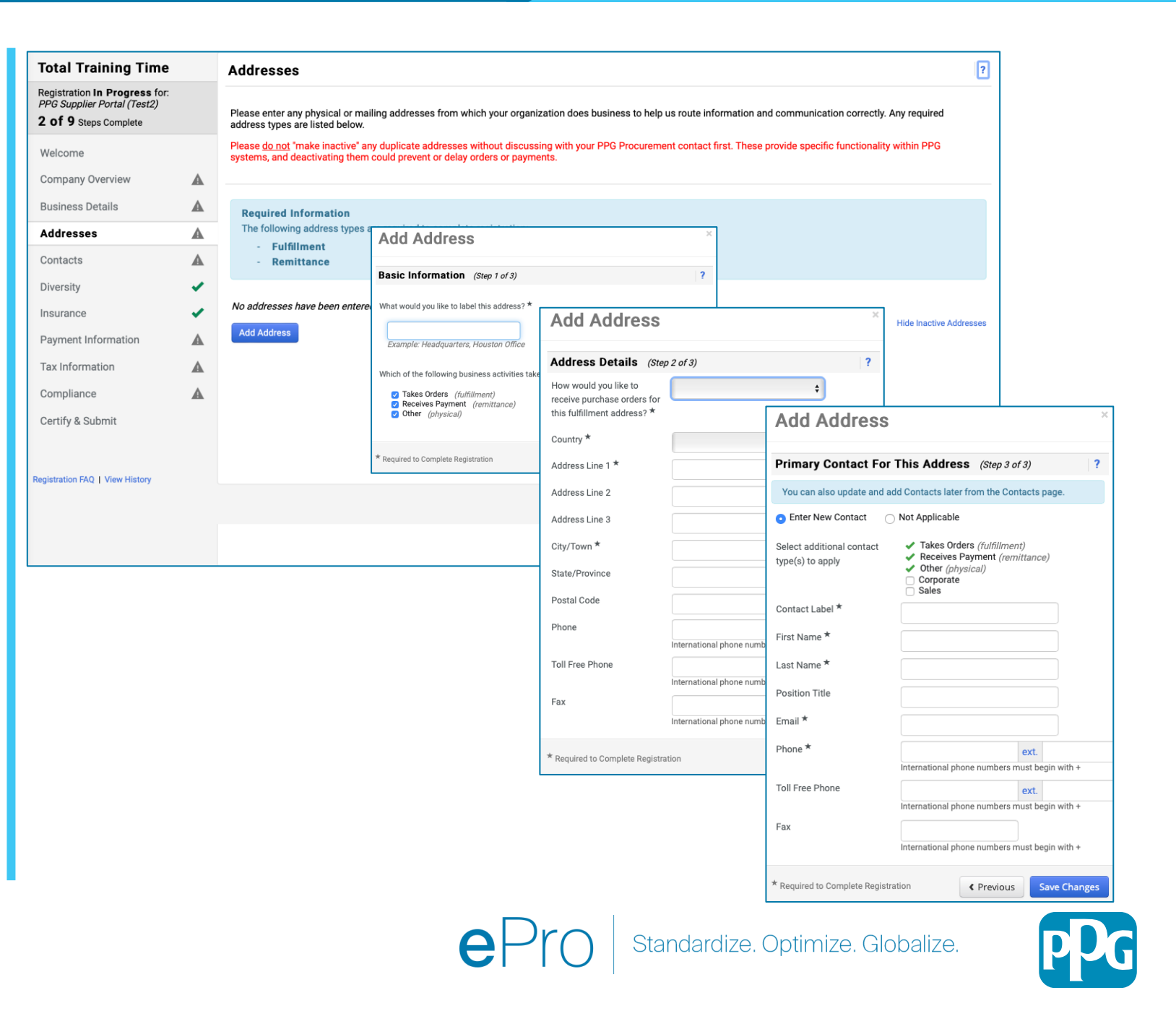

### 8. Adım: Kişiler

**Contacts (Kişiler)** kısmındaki detayları tamamlayın:

- Add Contact (Kişi Ekle) düğmesine tıklayın
- Contact Details (Kişi Ayrıntıları) kısmındaki zorunlu alanları doldurun:
  - Contact Label\* (İletişim Etiketi\*) kişinin üyesi olduğu belirli bir grup (ör. servis sağlayıcı)
  - First Name\* (Adı\*) kişinin adı
  - Last Name\* (Soyadı\*) kişinin soyadı
  - Email (Eposta)\* kişinin e-posta adresi
  - Phone\* (Telefon No\*) kişinin telefon numarası
- Save Changes (Değişiklikleri Kaydet) düğmesine tıklayın
- Next (Sonraki) düğmesine tıklayın

| Total Training Time                                                                   |          | Contacts                                                                                                    |           |
|---------------------------------------------------------------------------------------|----------|----------------------------------------------------------------------------------------------------|-----------|
| Registration In Progress for:<br>PPG Supplier Portal (Test2)<br>2 of 9 Steps Complete |          | Please enter contact information for any individuals at your organization who may provide valuable information or help to our company. This will help us ensure we are always contacting the correct individual. Contacts can be linked to one existing address. Any required contact types are listed below. |           |
| Welcome<br>Company Overview<br>Business Details                                       | <b>A</b> | Required Information         The following contacts are required to complete registration:         -       Fulfillment                                                                                                    |           |
| Addresses                                                                             | ▲        | No contacts have been entered                                                                                                    |           |
| Contacts                                                                              | A        | Add Contact 👻                                                                                                    |           |
| Diversity                                                                             | ×        |                                                                                                    |           |
| Insurance                                                                             | ×        |                                                                                                    |           |
| Payment Information                                                                   |          |                                                                                                    |           |
| Tax Information                                                                       |          |                                                                                                    |           |
| Compliance                                                                            |          | Add Contact                                                                                                    | ^         |
| Certify & Submit                                                                      |          | Contact Label * Which of the following Remittance                                                                                                    |           |
|                                                                                       |          | this contact?                                                                                                    |           |
|                                                                                       |          | Last Name *                                                                                                    |           |
|                                                                                       |          | Position Title                                                                                                    |           |
|                                                                                       |          | Email *                                                                                                    |           |
|                                                                                       |          | Phone * ext.<br>International phone numbers must begin                                                                                                    | in with + |
|                                                                                       |          | Toll Free Phone ext. International phone numbers must begin                                                                                                    | in with + |
|                                                                                       |          | Fax ext.<br>International phone numbers must begin                                                                                                    | in with + |
|                                                                                       |          | * Required to Complete Registration Save Change                                                                                                    | es Close  |

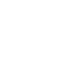

### 9. Adım: Çeşitlilik

Diversity (Çeşitlilik) kısmındaki detayları girin:

- Add Diversity Classification (Çeşitlilik Sınıflandırması Ekle) düğmesine tıklayın
- Ilgili Small Business Status and Diversity Classification (Küçük İşletme Statüsü ve Çeşitlilik Sınıflandırmasını) seçin
- Done (Tamam) düğmesine tıklayın
- Next (Sonraki) düğmesine tıklayın

| Total Training Time                                                                   |     | Diversity                                                                                                    | ?                                                                                                    |
|---------------------------------------------------------------------------------------|-----|----------------------------------------------------------------------------------------------------|----------------------------------------------------------------------------------------------------|
| Registration In Progress for:<br>PPG Supplier Portal (Test2)<br>2 of 9 Steps Complete |     | We believe that our company and communities benefit when we provide equal opportunities for diverse suppliers to compete f<br>diverse suppliers in our purchasing process for products and services that meet our requirements, we will strengthen our busin                                                                        | or our business. By including qualified<br>less position and that of our suppliers and                                                                                                    |
| Welcome                                                                               |     | customers.<br>We actively seek suppliers that are recognized by certifying entities and government agencies. These suppliers include small b                                                                                                    | usinesses and businesses that are owned                                                                                                    |
| Company Overview                                                                      | ▲   | by veterans, minorities, members of the lesbian, gay, bisexual, transgender and queer (LGBTQ) community, people with disabili                                                                                                    | ies and women.                                                                                                    |
| Business Details                                                                      | ▲   | Click the button below to choose the diversity classifications that apply to your business                                                                                                    |                                                                                                    |
| Addresses                                                                             | ▲   | Add Diversity Classifications                                                                                                    |                                                                                                    |
| Contacts                                                                              |     |                                                                                                    |                                                                                                    |
| Diversity                                                                             | ×   |                                                                                                    |                                                                                                    |
| insurance                                                                             | × . |                                                                                                    |                                                                                                    |
| Payment Information                                                                   | ▲   |                                                                                                    |                                                                                                    |
| Tax Information                                                                       |     | Small Business Status and Diver                                                                                                    | sity Classifications                                                                                                    |
| Compliance                                                                            |     |                                                                                                    |                                                                                                    |
| Certify & Submit                                                                      |     | ✓ No Classification                                                                                                    |                                                                                                    |
|                                                                                       |     | Does Not Qualify as a Small Business or Diverse Supplier (DoesNot                                                                                                    | Qualify) Decline to Answer (DeclineAnswer)                                                                                                    |
| gistration FAQ   View History                                                         |     | ✓ Federal Diversity Classifications                                                                                                    |                                                                                                    |
|                                                                                       |     | Small Business         HUBZone Small Business (HUBZ)         Service-Disabled Veteran-Owned Small Business (SDVOSB)         Veteran-Owned Small Business (VOSB)         Airport Concessions Disadvantaged Business Enterprise (ACDBE)         Disabled Person-Owned Business (DOBE)         Disadvantaged Business Enterprise (DBE) | 8(a) Business Development Program (8a)     Minority Owned Small Business (MOSB)     Small Disadvantaged Business (SDB)     Woman-Owned Small Business (WOSB)     Alaskan Native Corporations (ANC)     Disabled Veteran Owned Business (DVBE)     Historically Black College/University or Minority Instit     HURD Transition (MURDE) |

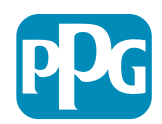

### 10. Adım: Sigorta

Insurance (Sigorta) kısmındaki detayları girin:

- Add Insurance (Sigorta Ekle) düğmesine tıklayın
- Geçerli Insurance (Sigortayı) seçin
- Zorunlu Insurance (Sigorta) ayrıntılarını doldurun:
  - Policy Number\* (Police numarası\*)
  - Insurance Limit\* (Sigorta Limiti\*)
  - Expiration Date\* (Sona Erme Tarihi\*)
  - Insurance Provider\* (Sigorta sağlayıcı\*)
- Save Changes (Değişiklikleri Kaydet) düğmesine tıklayın
- Next (Sonraki) düğmesine tıklayın

| Total Training Time                                                                                 |   | Insurance                                                                   |                                      |                                                          |             |                            | ?      |
|----------------------------------------------------------------------------------------------------|---|-----------------------------------------------------------------------------|--------------------------------------|----------------------------------------------------------|-------------|----------------------------|--------|
| Registration In Progress for:<br><i>PPG Supplier Portal (Test2)</i><br><b>2 of 9</b> Steps Complete |   | We want suppliers to maintain appropriate future product and service needs. | e insurance coverage. Listing your   | insurance policies helps us determine if you have the    | e appropria | te level of coverage for c | our    |
| Welcome                                                                                             |   | If you have multiple types of insurance liste                               | ed under a single policy, you only r | need to upload a copy of the Certificate of Insurance of | once.       |                            |        |
| Company Overview                                                                                    |   |                                                                             |                                      |                                                          |             |                            |        |
| Business Details                                                                                    | ▲ | No Insurance has been entered.                                              |                                      |                                                          |             |                            |        |
| Addresses                                                                                           | ▲ | Automobile Liability                                                        |                                      |                                                          |             |                            |        |
| Contacts                                                                                            |   | Business Liability                                                          |                                      |                                                          |             |                            |        |
| Diversity                                                                                           | ~ | Business Owner                                                              |                                      |                                                          |             |                            |        |
| Insurance                                                                                           | ~ | Commercial Automobile Liability                                             |                                      |                                                          |             |                            |        |
| Payment Information                                                                                 | A | Cyber Liability                                                             |                                      |                                                          |             |                            |        |
| Tax Information                                                                                     |   | Employers' Liability                                                        |                                      |                                                          |             |                            |        |
| Compliance                                                                                          | A | Employment Practice Liability<br>Errors & Omissions                         |                                      |                                                          |             |                            |        |
| Certify & Submit                                                                                    |   | Excess Liability                                                            |                                      |                                                          |             |                            |        |
|                                                                                                    |   | Fire and Marine                                                             |                                      |                                                          |             |                            |        |
|                                                                                                    |   | General Liability                                                           |                                      |                                                          |             | 1                          |        |
| Registration FAQ   View History                                                                     |   | Professional Liability                                                      | Add Insuranc                         | e                                                        | ×           |                            |        |
|                                                                                                    |   | Property Damage                                                             |                                      |                                                          |             |                            |        |
|                                                                                                    |   | Public Liability                                                            | Insurance Type *                     | Commercial General Liability                             |             | Previous                   | Next > |
|                                                                                                    |   | Umbrella Liability<br>Workers' Compensation                                 | Policy Number *                      |                                                          |             |                            |        |
|                                                                                                    |   | Other                                                                       | Insurance Limit *                    | \$500.000 or Less 🛔                                      |             |                            |        |
|                                                                                                    |   |                                                                             | Expiration Date *                    |                                                          |             |                            |        |
|                                                                                                    |   |                                                                             |                                      | mm/dd/yyyy                                               |             |                            |        |
|                                                                                                    |   |                                                                             | Insurance Provider $\star$           |                                                          |             |                            |        |
|                                                                                                    |   |                                                                             | Agent                                |                                                          |             |                            |        |
|                                                                                                    |   |                                                                             | Insurance Provider Phone             | evt                                                      |             |                            |        |
|                                                                                                    |   |                                                                             |                                      | International phone numbers must begin with +            |             |                            |        |
|                                                                                                    |   |                                                                             | Upload Certificate of                | Select file Drop file to attach, or browse               |             |                            |        |
|                                                                                                    |   |                                                                             | insurance 👽                          | Drop me to attach, or browse.                            |             |                            |        |
|                                                                                                    |   |                                                                             | * Required to Complete Posister      | ation Sava Changes                                       | Close       |                            |        |
|                                                                                                    |   |                                                                             | Required to Complete Registra        | Save changes                                             | ciose       | ]                          |        |

ePro Standardize. Optimize. Globalize.

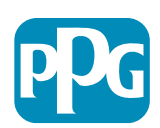

## 11. Adım Ödeme Bilgileri

Payment Information (Ödeme Bilgileri) kısmındaki detayları girin:

- Add Payment Information (Ödeme Bilgilerini Ekleyin) düğmesine tıklayın ve seçeneklerden birini seçin: Doğrudan Para Yatırma, Kredi Kartı, Çek vb.
- Zorunlu Payment Details (Ödeme Ayrıntıları) kısmını seçtiğiniz ödeme türüne göre doldurun (ör. Doğrudan Para Yatırma (ACH))
  - Payment Title (Ödeme Başlığı\*) ödeme adı
  - Country (Ülke\*) ödeme ülkesi
  - Payment Type (Ödeme Şekli\*) önceki seçimden varsayılan
  - Remittance Address (Havale Adresi\*) önceden oluşturulmuş adreslerden biri seçilebilir
  - Electronic Remittance Email\* (Elektronik Havale Epostası\*) - havale bilgilerini almak için e-posta
  - o Currency (Para birimi\*) ödeme para birimi
- Bank Account (Banka hesabı) kısmındaki gerekli detayları girin:
  - Country (Ülke\*) banka hesabı ülkesi
  - Bank Name (Banka Adı\*) banka hesabı banka adı
  - Account Holder's Name\* (Hesap Sahibinin Adı\*) hesap sahibinin adı ve soyadı
  - Account Type (Hesap Türü\*) ör. Çek hesabı, Birikim hesabı
- Save Changes (Değişiklikleri Kaydet) düğmesine tıklayın

Doğrudan Para Yatırma, PPG'nin tercih ettiği ödeme yöntemidir.

Bankanın bulunduğu ülkeye bağlı olarak, ilgili banka hesabı bilgileri istenecektir.

| otal Training Time                                                               |          | Payment Information                                                                                                    |                                                                                                    |                                                                                                    |                                                                                                    | ?                  |
|----------------------------------------------------------------------------------|----------|----------------------------------------------------------------------------------------------------|----------------------------------------------------------------------------------------------------|----------------------------------------------------------------------------------------------------|----------------------------------------------------------------------------------------------------|--------------------|
| gistration In Progress for:<br>PG Supplier Portal (Test2)<br>Of 9 Steps Complete |          | Information on this page is used to determin<br>information is required. Any other payment n<br>returned, which will delay the setup process.<br>including invoice, date, and amount. | e how and where you will receiv<br>nethod should be approved in a<br>Please be sure to enter an Elec | ve payment. PPG's preferred pay<br>advance by PPG before completi<br>ctronic Remittance Email if you v                                             | ment method is Direct Deposit (ACH), and, therefore, banking<br>ng your registration. Otherwise, the registration may be<br>vish to receive email notifications regarding payments |                    |
| ompany Overview<br>usiness Details                                               | <b>▲</b> | If you need to change existing banking info<br>existing information. Please <u>do not</u> mark d<br>without discussing with your PPG Procurer<br>delay payments.                      | ormation, please add new pay<br>uplicate payment information<br>nent contact first. These prov       | vment information and mark th<br>n or payment information that<br>ride specific functionality withir                                               | e old information inactive instead of overwriting the<br>appears to have the "wrong" payment type as inactive<br>PPG systems, and deactivating them could prevent or               |                    |
| ddresses                                                                         | ▲        |                                                                                                    | Add Paymen                                                                                           | nt Information                                                                                                    | ×                                                                                                    |                    |
| ontacts                                                                          | ▲<br>✓   | Required Information<br>At least one payment type is required to a                                                                                                    | Only associated countrie                                                                             | es are displayed.                                                                                                    |                                                                                                    |                    |
| surance                                                                          |          |                                                                                                    | Payment Title *                                                                                      |                                                                                                    |                                                                                                    |                    |
| ayment Information                                                               | A        | No payment information has been entered.                                                                                                    |                                                                                                    |                                                                                                    |                                                                                                    | ×                  |
| ax Information                                                                   | A        |                                                                                                    | Country *                                                                                            |                                                                                                    | Add Payment Information                                                                                                    |                    |
| ompliance                                                                        |          | Additional Questions                                                                                                    | Payment Type *                                                                                       | Direct Deposit (ACH)                                                                                                    | Bank Account                                                                                                    |                    |
| ertify & Submit                                                                  |          | Please attach documentation with bank d<br>(not older than 3 months), invoice showin<br>Two (2) banking/payment documen                                                               | Direct Deposit Format                                                                                | <b>+</b>                                                                                                    | Country *                                                                                                    | \$                 |
| stration FAQ   View History                                                      |          | Banking/Payment Document 1 *                                                                                                    | Remittance Address *                                                                                 | "Remittance Addresses<br>"Remittance Addresses" let<br>associate different Account<br>details to each of your busin<br>remittance locations. Close | Bank Name *                                                                                                    |                    |
|                                                                                  |          | Select file Drop file to attach, or                                                                                                    | Electronic Domittanco                                                                                | and go to the Addresses pa<br>Remittance Addresses.                                                                                                | Account Type *                                                                                                    |                    |
|                                                                                  |          |                                                                                                    | Email *                                                                                              |                                                                                                    | Account Number Type *                                                                                                    |                    |
|                                                                                  |          |                                                                                                    | Currency *                                                                                           | ÷                                                                                                    | SWIFT/BIC                                                                                                    |                    |
|                                                                                  |          |                                                                                                    | Contact Name                                                                                         |                                                                                                    | International Routing Code (IRC)                                                                                                    |                    |
|                                                                                  |          |                                                                                                    | Purpose                                                                                              |                                                                                                    | Address Line 1                                                                                                    |                    |
|                                                                                  |          |                                                                                                    |                                                                                                    |                                                                                                    | Address Line 2                                                                                                    |                    |
|                                                                                  |          |                                                                                                    | Active                                                                                               | <ul> <li>Yes No</li> </ul>                                                                                                    | Address Line 3                                                                                                    |                    |
|                                                                                  |          |                                                                                                    | Rank Account                                                                                         |                                                                                                    |                                                                                                    |                    |
|                                                                                  |          |                                                                                                    | * Required to Complete Regis                                                                         | stration                                                                                                    |                                                                                                    |                    |
|                                                                                  |          | L                                                                                                    |                                                                                                    |                                                                                                    | State/Province/Region                                                                                                    |                    |
|                                                                                  |          |                                                                                                    |                                                                                                    |                                                                                                    | Postal Code                                                                                                    |                    |
|                                                                                  |          |                                                                                                    |                                                                                                    |                                                                                                    | PPG Use Fields                                                                                                    |                    |
|                                                                                  |          |                                                                                                    |                                                                                                    |                                                                                                    | * Required to Complete Registration                                                                                                    | Save Changes Close |
|                                                                                  |          |                                                                                                    | <b>D</b> r                                                                                           | C Standa                                                                                                    | ordiza Optimiza Clobaliza                                                                                                    |                    |
|                                                                                  |          |                                                                                                    |                                                                                                    |                                                                                                    | aruize. Optimize. Giobalize.                                                                                                    |                    |

# 11. Adım Ödeme Bilgileri (devamı)

Additional Questions (Ek Sorular) kısmındaki gerekli detayları girin:

- Banking / Payment Documentation
   (Bankacılık/Ödeme Belgeleri) ekleyin
  - Document 1\* (Belge 1\*) için Select file (Dosya Seç)'e tıklayın ve belgelerinizi yükleyin
  - Document 2\* (Belge 2\*) için Select file (Dosya Seç)'e tıklayın ve belgelerinizi yükleyin
- Next (Sonraki) düğmesine tıklayın

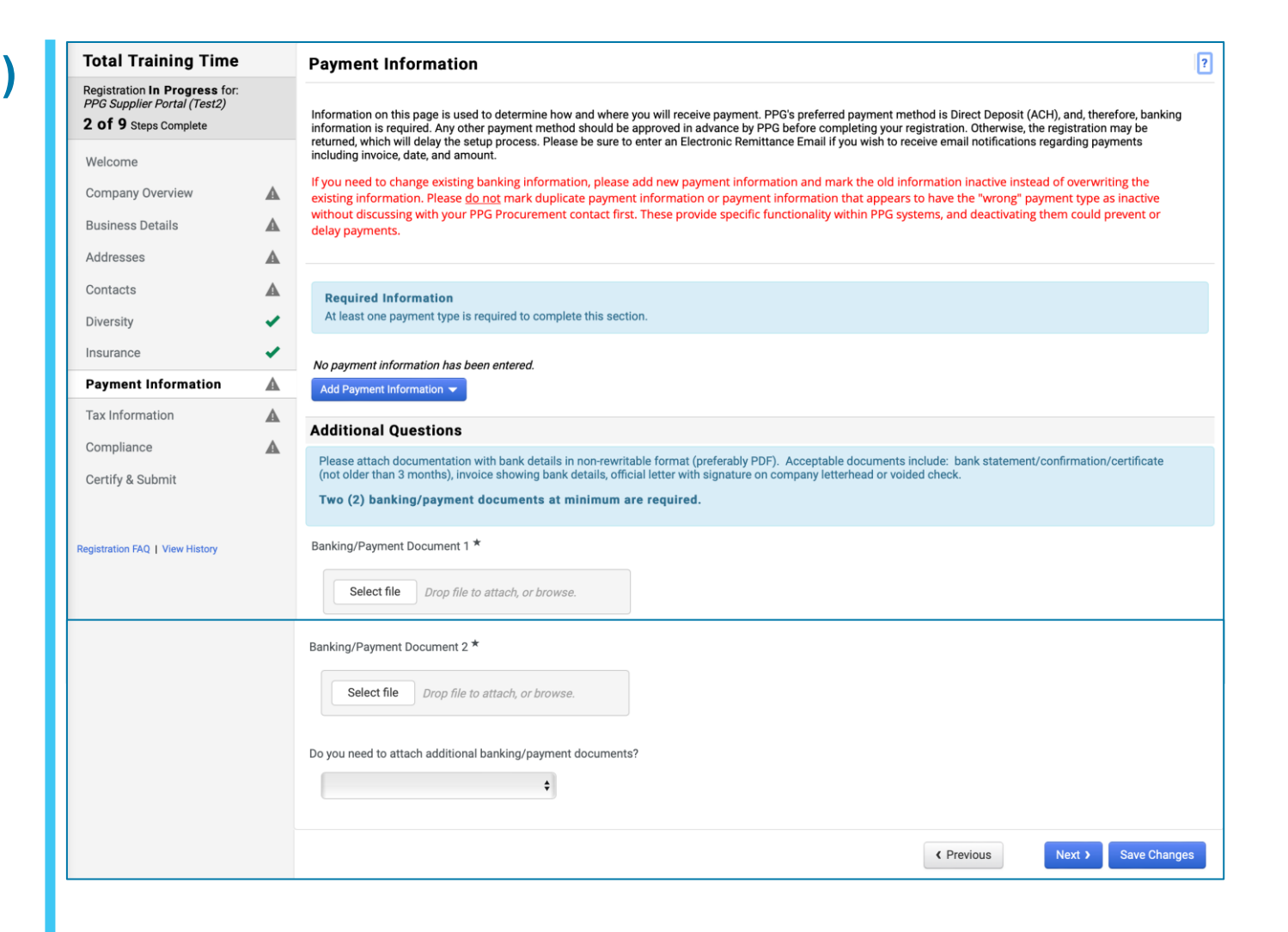

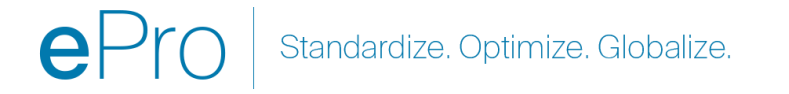

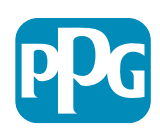

#### 12. Adım Vergi Bilgisi

Tax Information (Vergi Bilgileri) kısmındaki detayları girin:

- Add Tax Document (Vergi Belgesi Ekle) düğmesine tıklayın
- Tax Document (Vergi Belgesi) kısmındaki gerekli detayları girin:
  - o Tax Type\* (Vergi Türü\*) ör. W-9
  - Tax Document Name\* (Vergi Belgesi Adı\*) - belge adı
  - Save Changes (Değişiklikleri Kaydet) düğmesine tıklayın
- Save Changes (Değişiklikleri Kaydet) düğmesine tıklayın

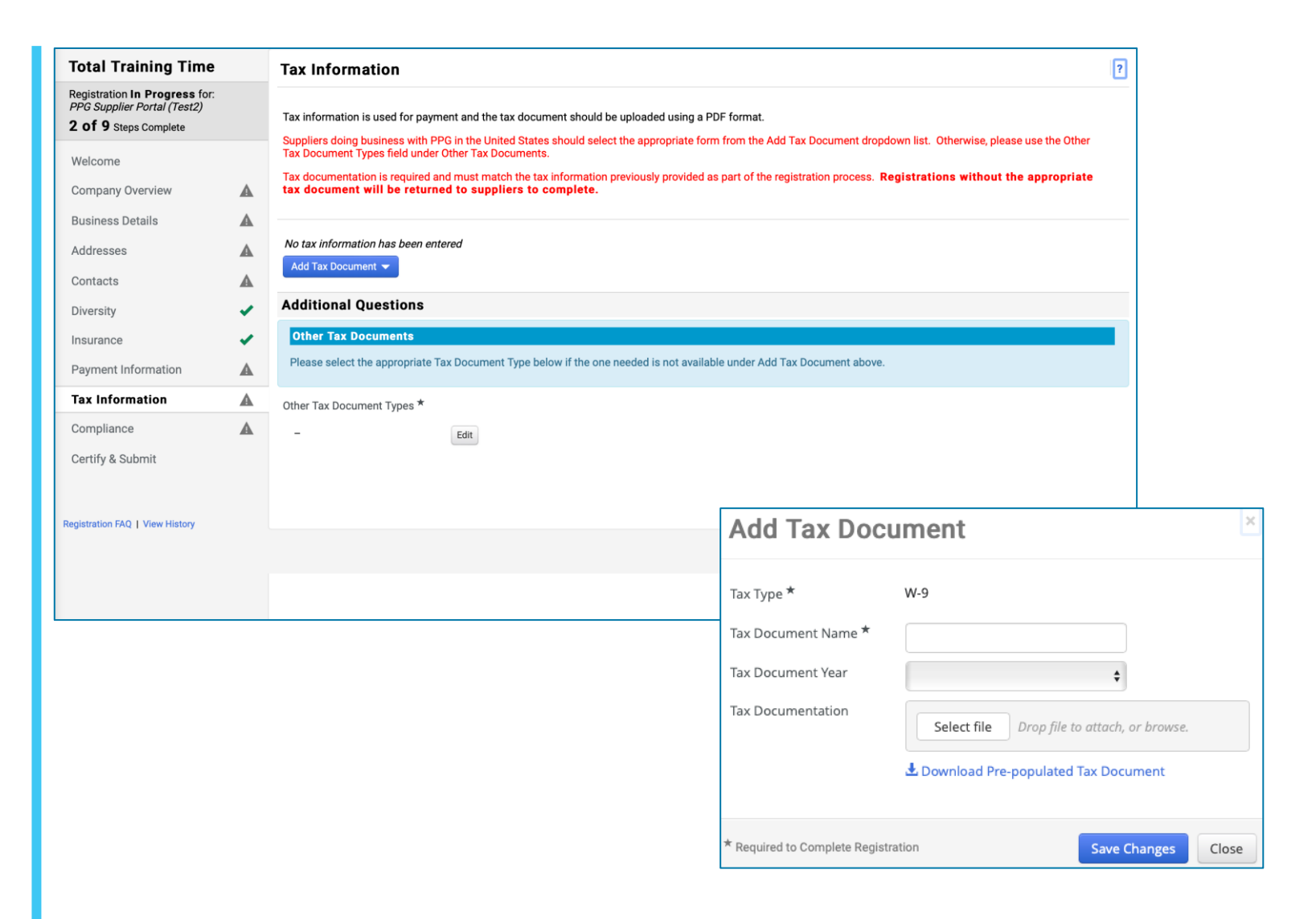

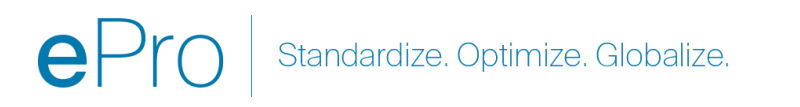

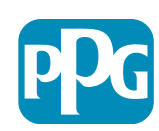

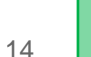

#### 12. Adım Vergi Bilgileri (devamı)

İstediğiniz Vergi Belgesi Add Tax Document (Vergi Belgesi Ekle) düğmesinin altındaki listede yoksa, Additional Questions (Ek Sorular) detaylarını doldurun:

- Other Tax Document Types\* (Diğer Vergi Belge Türleri\*) - Edit (Düzenle) düğmesine tıklayın
- İstediğiniz seçeneği/seçenekleri seçin
- Done (Tamam) düğmesine tıklayın
- Belgelerinizi yüklemek için Select file (Dosya Seç) düğmesine tıklayın
- Next (Sonraki) düğmesine tıklayın

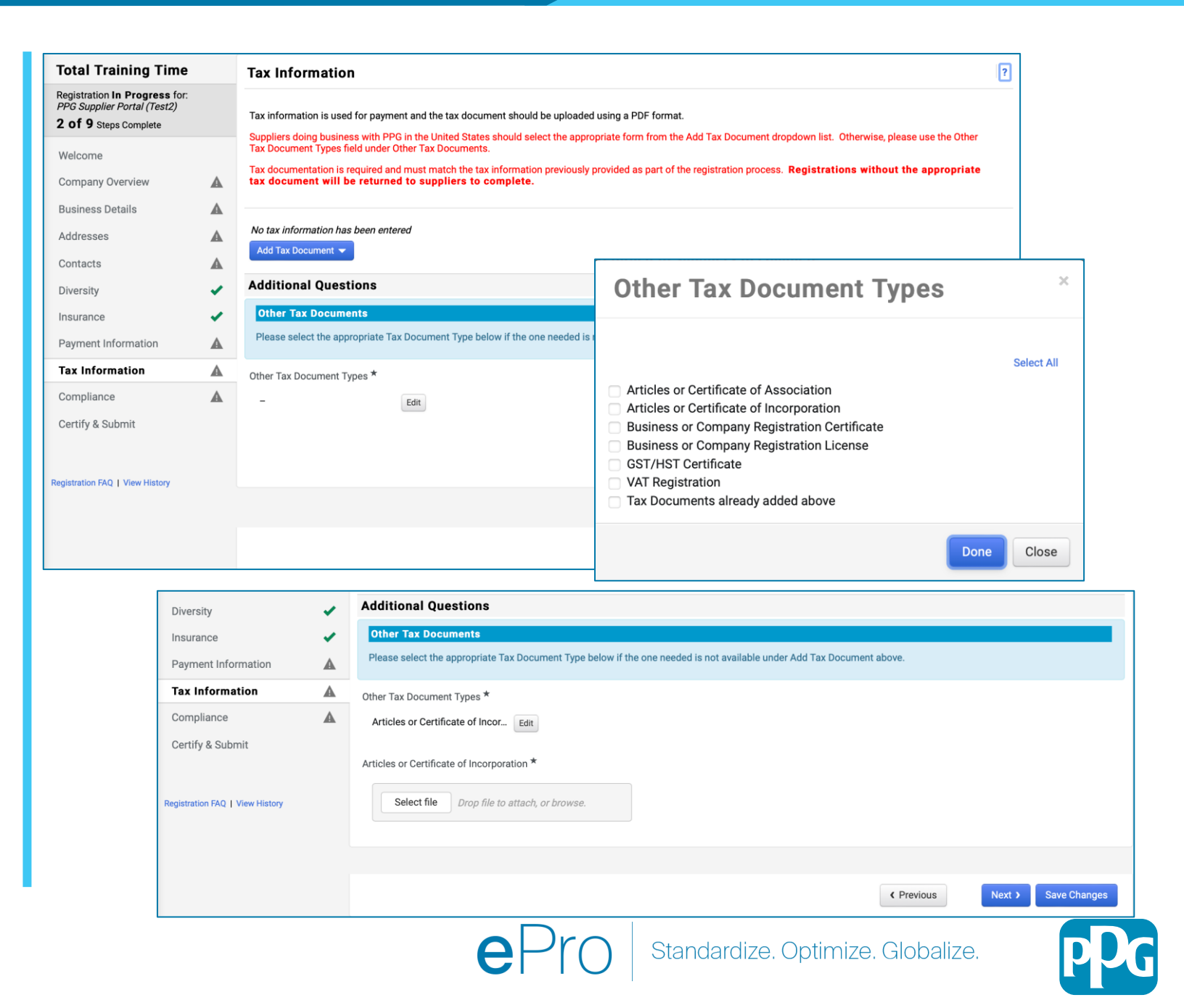

#### 13. Adım Uyum

Compliance (Uyumluluk) ayrıntılarını girin:

- Her bir Policy (Politika) bağlantısına tıklayın, onu dikkatlice okuyun ve ardından uyumluluğu belirtmek için Yes (Evet) veya No (Hayır) seçeneklerinden birini seçin
  - PPG's Global Supplier Code of Conduct\* (PPG'nin Küresel Tedarikçi Davranış Kuralları\*)
  - PPG's Supplier Sustainability Policy\* (PPG'nin Tedarikçi Sürdürülebilirlik Politikası\*)
  - PPG's Automotive Coatings Supplier Quality Requirements (PPG'nin Otomotiv Kaplamaları Tedarikçisinin Kalite Gereksinimleri)
- Data Privacy (Veri Gizliliği) ayrıntılarını gözden geçirin ve ilgili soruları yanıtlayın
- Certificates (Sertifikalar) ayrıntılarını gözden geçirin ve ilgili soruları yanıtlayın
- Next (Sonraki) düğmesine tıklayın

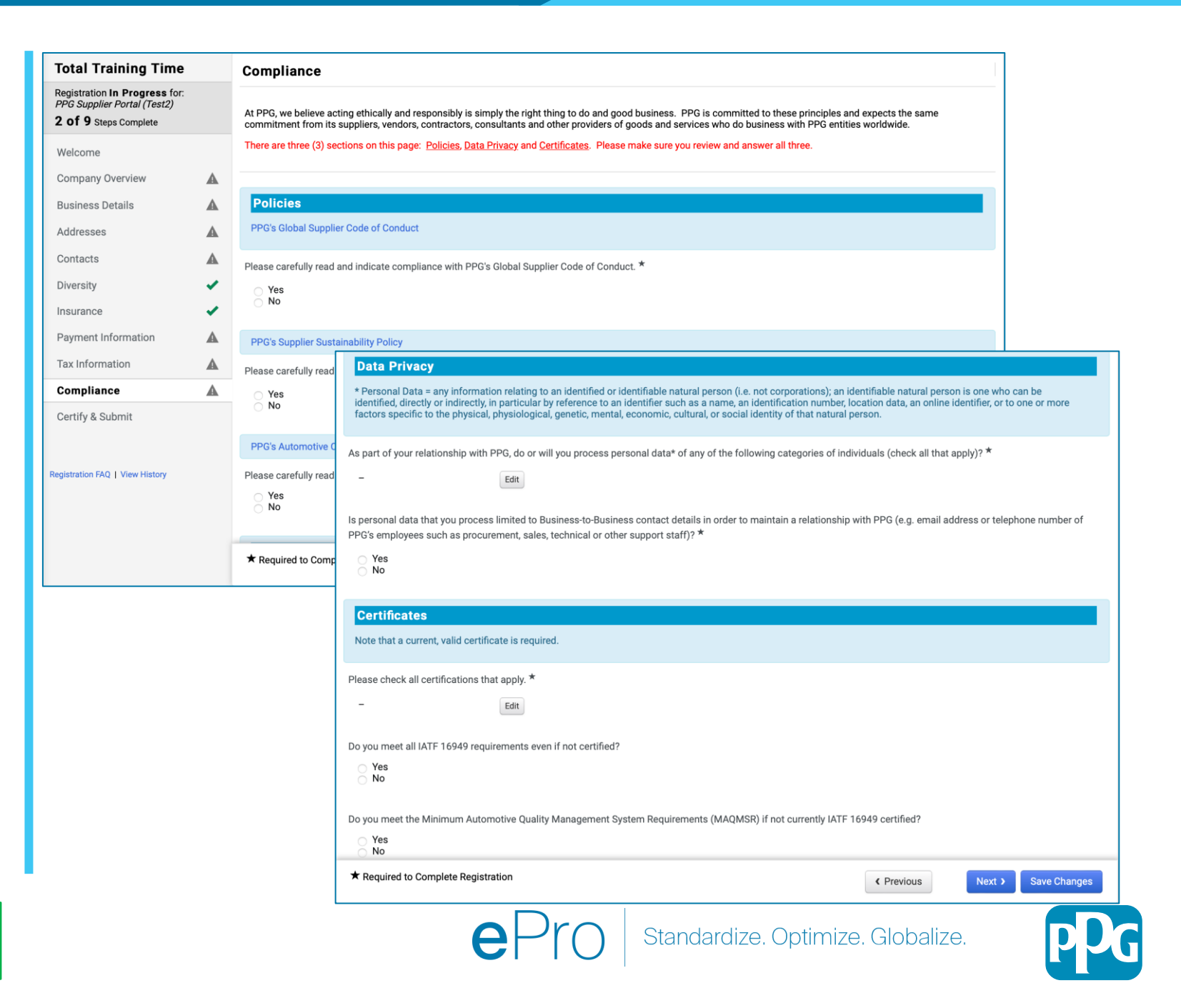

### 14. Adım Onayla ve Gönder

Sol menüdeki yeşil onay işaretleri, her bölümde gerekli tüm bilgilerin girildiğini gösterir.

- Certify & Submit (Onayla ve Gönder)
   ayrıntılarını girin:
  - Preparer's Initials\* (Hazırlayanın Baş Harfleri\*) - ad + soyadın baş harfleri, ör. BF
  - Preparer's Name (\*Hazırlayanın Adı\*) adı
     + soyadı
  - Preparer's Title\* (Hazırlayanın Unvanı\*) ör. Sahibi
  - Preparer's Email Address\* (Hazırlayanın Eposta Adresi\*) - e-posta adresi
  - Certification (Onaylama\*) sağlanan bilgilerin doğru olduğunu onaylayan onay kutusu
- Submit (Gönder) düğmesine tıklayın
- Onboarding'iniz tamamlandığında bir eposta bildirimi alacaksınız

| Total Training Time                                                                                                    | Certify & Submit                                                                                                    |                                                                                                    |                                                               |                                                                                                    |                                                                                                    | ?            |
|----------------------------------------------------------------------------------------------------|----------------------------------------------------------------------------------------------------|----------------------------------------------------------------------------------------------------|---------------------------------------------------------------|----------------------------------------------------------------------------------------------------|----------------------------------------------------------------------------------------------------|--------------|
| Registration <b>In Progress</b> for:<br><i>PPG Supplier Portal (Test2)</i><br><b>9 of 9</b> Steps Complete                                                                                            | Please type your initials in the<br>is the Supplier's responsibility                                                                                                    | e box below acknowledging that y<br>y to ensure company information                                                | you are authorized t<br>is accurate and kep                   | o submit information on behalf of your company and<br>t current. Inaccurate company information may resu                                                                                                    | I that all information is correct. It<br>ult in payment delays.                                                                  |              |
| Welcome                                                                                                    | By submitting this registration<br>company from doing busines                                                                                                    | n, you certify all information provi<br>ss with us. Additionally, you agree                                        | ided is true and acc<br>to PPG's Terms of                     | urate. Knowingly providing false information may res<br>Use.                                                                                                    | sult in disqualifying you or your                                                                                                |              |
| Company Overview 🗸                                                                                                    | Terms of Use: By your use                                                                                                    | of the PPG Supplier Portal, you                                                                                    | agree to PPG's Pri                                            | vacy Policy and associated policies: Privacy Policy                                                                                                    | and Privacy Statement for                                                                                                    |              |
| Business Details 🗸                                                                                                    | Europe. This system is oper<br>for storage or communication<br>department for the classifier                                                                                                    | to worldwide access and there<br>on purposes. If you are unsure as<br>ation determination. If you have             | fore NO Export Co<br>s to whether or not<br>any questions abo | ntrolled Technical Data can be placed in the PPG Su<br>your data is export controlled, please contact your<br>ut this message, please see your PPG contact for c                                                                                                    | upplier Portal system environment<br>company's export control                                                                    |              |
| Addresses 🗸                                                                                                    | department for the classifica                                                                                                    | ation determination. If you have                                                                                   | any questions abo                                             | at this message, please see your PPO contact for c                                                                                                    |                                                                                                    |              |
| Contacts 🗸                                                                                                    | Pronaror's Initials *                                                                                                    |                                                                                                    |                                                               |                                                                                                    |                                                                                                    |              |
| Diversity 🗸                                                                                                    |                                                                                                    |                                                                                                    |                                                               |                                                                                                    |                                                                                                    |              |
| nsurance 🗸                                                                                                    | Preparer's Name ^                                                                                                    | Training User                                                                                                    |                                                               |                                                                                                    |                                                                                                    |              |
| Payment Information                                                                                                    | Preparer's Title *                                                                                                    | Owner                                                                                                    |                                                               |                                                                                                    |                                                                                                    |              |
| Tax Information 🗸                                                                                                    | Preparer's Email Address *                                                                                                    | email@totaltraining.com                                                                                            |                                                               |                                                                                                    |                                                                                                    |              |
| Compliance 🗸                                                                                                    | Today's Date                                                                                                    | 5/11/2022                                                                                                    |                                                               |                                                                                                    |                                                                                                    |              |
| Certify & Submit                                                                                                    | Certification *                                                                                                    | <ul> <li>I certify that all information p</li> </ul>                                                               | provided is true and                                          | accurate.                                                                                                    |                                                                                                    |              |
| egistration FAQ   View History                                                                                                    |                                                                                                    |                                                                                                    |                                                               |                                                                                                    |                                                                                                    |              |
| egistration FAQ   View History                                                                                                    | ★ Required to Complete Reg                                                                                                    | istration                                                                                                    |                                                               |                                                                                                    | Submit                                                                                                    |              |
| egistration FAQ   View History                                                                                                    | ★ Required to Complete Reg                                                                                                    | jistration                                                                                                    |                                                               |                                                                                                    | Submit                                                                                                    |              |
| egistration FAQ   View History                                                                                                    | ★ Required to Complete Reg                                                                                                    | jistration                                                                                                    | Supplier Re                                                   | gistration Complete for PPG Suppl                                                                                                    | Submit                                                                                                    |              |
| egistration FAQ   View History<br>Thank You for Regis                                                                                                    | ★ Required to Complete Reg<br>tering<br>plete for Total Traini                                                                                                    | jistration                                                                                                    | Supplier Re                                                   | gistration Complete for PPG Suppl                                                                                                    | Submit                                                                                                    |              |
| ngistration FAQ   View History                                                                                                    | ★ Required to Complete Reg<br>stering<br>plete for Total Traini                                                                                                    | jistration<br>ing Time!                                                                                            | Supplier Re                                                   | gistration Complete for PPG Suppl<br>P <b>PG ePro Test 2 <eproppg@jaggaer.co< b="">r</eproppg@jaggaer.co<></b>                                                                                                    | Submit<br>lier Portal_2<br>m>                                                                                                    |              |
| egistration FAQ   View History<br>Thank You for Regis<br>Registration Comp<br>Next Steps                                                                                                    | ★ Required to Complete Reg<br>tering<br>plete for Total Traini                                                                                                    | pistration<br>ing Time!                                                                                            | Supplier Re                                                   | gistration Complete for PPG Suppl<br>PPG ePro Test 2 <eproppg@jaggaer.cor<br>) Beth Forster<br/>aturday, January 9, 2021 at 9:28 PM<br/>how Details</eproppg@jaggaer.cor<br>                                                                                                    | Submit<br>lier Portal_2<br>m>                                                                                                    |              |
| egistration FAQ   View History Thank You for Regis Registration Comp Next Steps • You will receive a con • Bookmark this site in • Send new user reques • Return to the homepa                        | ★ Required to Complete Reg<br>tering<br>plete for Total Traini                                                                                                    | pistration<br>ing Time!<br>Nation on what to expect masily make updates to you<br>ier.<br>outstanding tasks.       | Supplier Re                                                   | gistration Complete for PPG Suppl<br>PPG ePro Test 2 <eproppg@jaggaer.com<br>Beth Forster<br/>aturday, January 9, 2021 at 9:28 PM<br/>how Details<br/>Supplier Registration Co</eproppg@jaggaer.com<br>                                                                                                    | Submit<br>lier Portal_2<br>m>                                                                                                    | upplier Port |
| egistration FAQ   View History Thank You for Regis Comparison Comp Next Steps • You will receive a com • Bookmark this site in • Send new user reques • Return to the homepa • Return to Registration | * Required to Complete Reg<br>stering<br>plete for Total Training<br>offirmation email with inform<br>your browser so you can ea<br>st to an additional portal us<br>uge and check for any other<br>of Profile                         | pistration<br>ing Time!<br>nation on what to expect n<br>asily make updates to you<br>ier.<br>outstanding tasks.   | Supplier Re                                                   | gistration Complete for PPG Suppl<br>PPG ePro Test 2 <eproppg@jaggaer.cor<br>9 Beth Forster<br/>aturday, January 9, 2021 at 9:28 PM<br/>how Details<br/>Supplier Registration Co<br/>Dear Total Training Time,</eproppg@jaggaer.cor<br>                                                                                                    | Submit<br>lier Portal_2<br>m>                                                                                                    | upplier Port |
| egistration FAQ   View History Thank You for Regis Registration Comp Next Steps You will receive a con Bookmark this site in Send new user reques Return to the homepa Return to Registration         | * Required to Complete Reg<br>stering<br>plete for Total Training<br>firmation email with inform<br>your browser so you can ea<br>st to an additional portal us<br>to an additional portal us<br>ge and check for any other<br>profile | pistration<br>ing Time!<br>nation on what to expect n<br>asily make updates to you<br>ier.<br>• outstanding tasks. | Supplier Re                                                   | gistration Complete for PPG Suppl<br>PPG ePro Test 2 <eproppg@jaggaer.com<br>Beth Forster<br/>aturday, January 9, 2021 at 9:28 PM<br/>how Details<br/>Supplier Registration Co<br/>Dear Total Training Time,<br/>Thank you for completing your registra<br/>Portal_2 is a best in class Supplier Reg<br/>world-wide-web, PPG Supplier Portal_<br/>Buyer/Supplier communications.</eproppg@jaggaer.com<br> | Submit<br>lier Portal_2<br>m><br>omplete for PPG Supplier F<br>gistration and eProcurement s<br>2 provides a one-stop, completed | upplier Port |